### ΑΠΛΟΣ ΟΔΗΓΟΣ

#### Εγγραφή

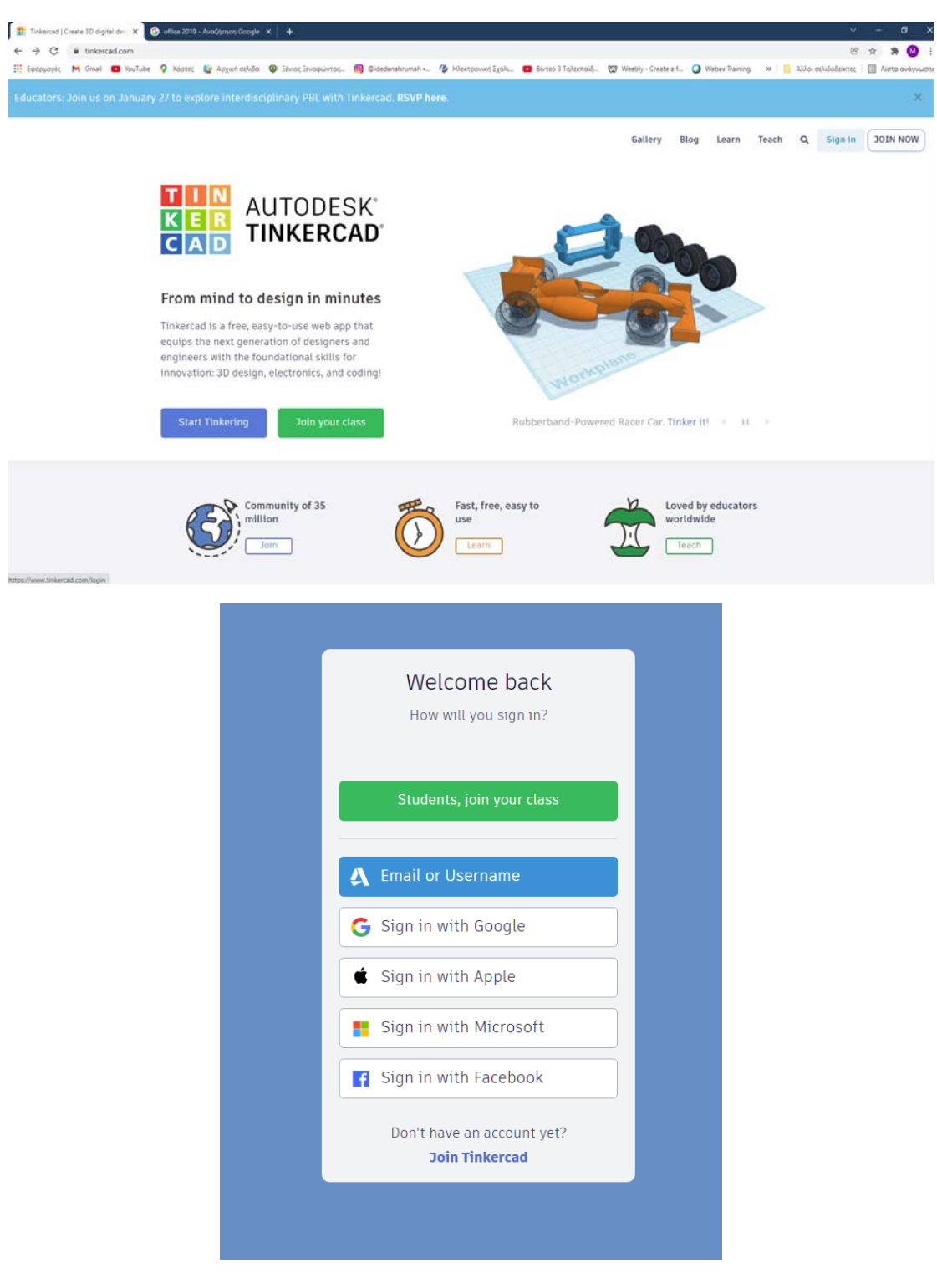

https://www.tinkercad.com/joinclass/X816VVJRETBK

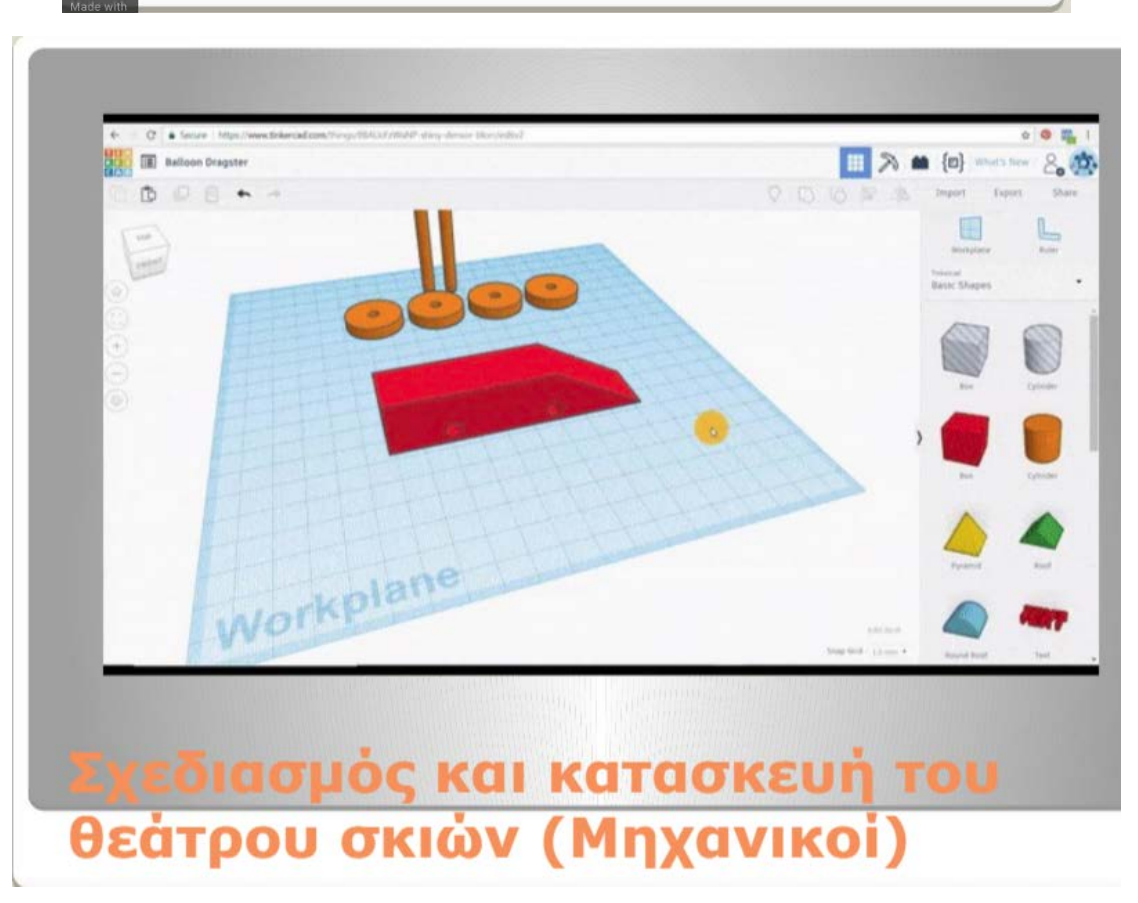

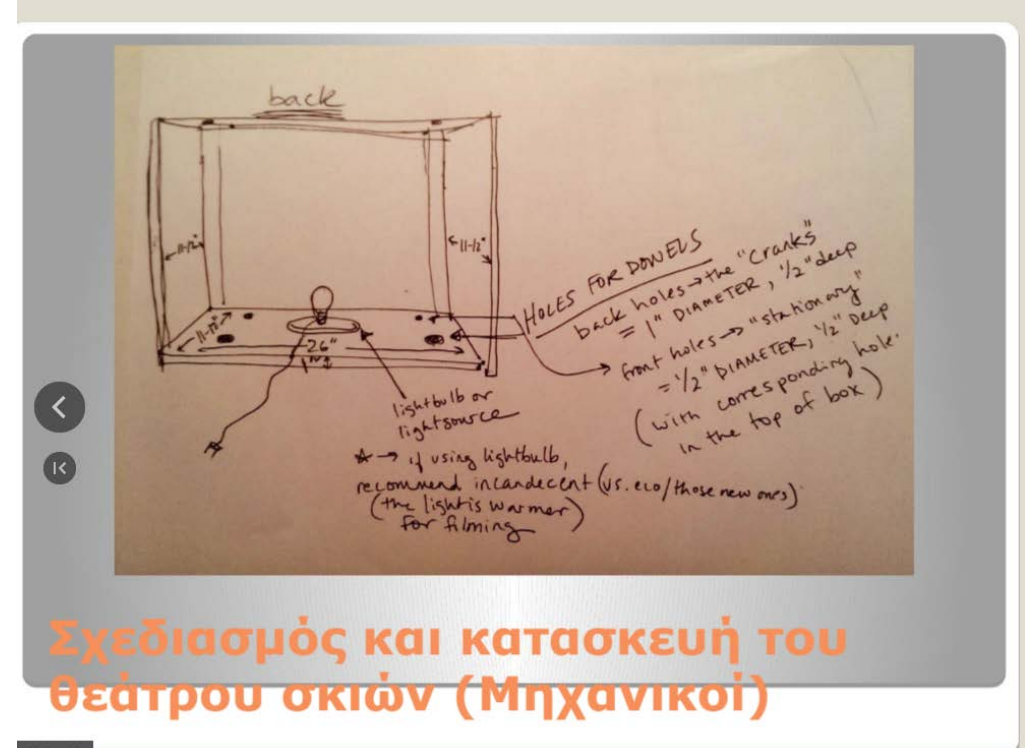

crankie

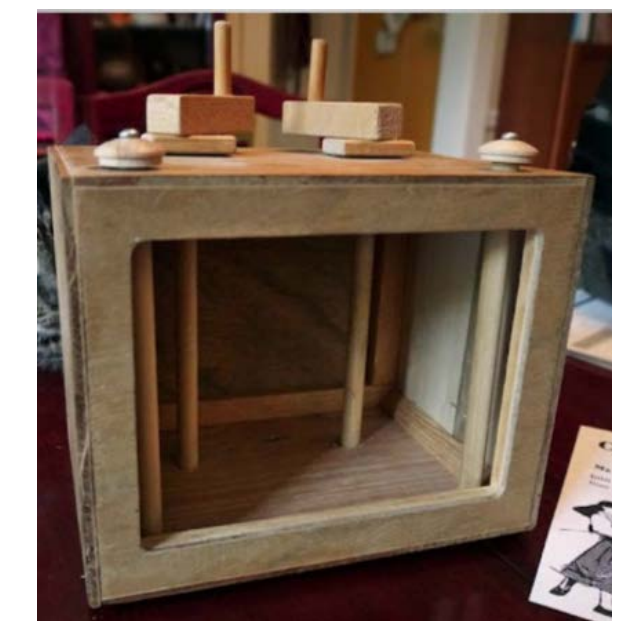

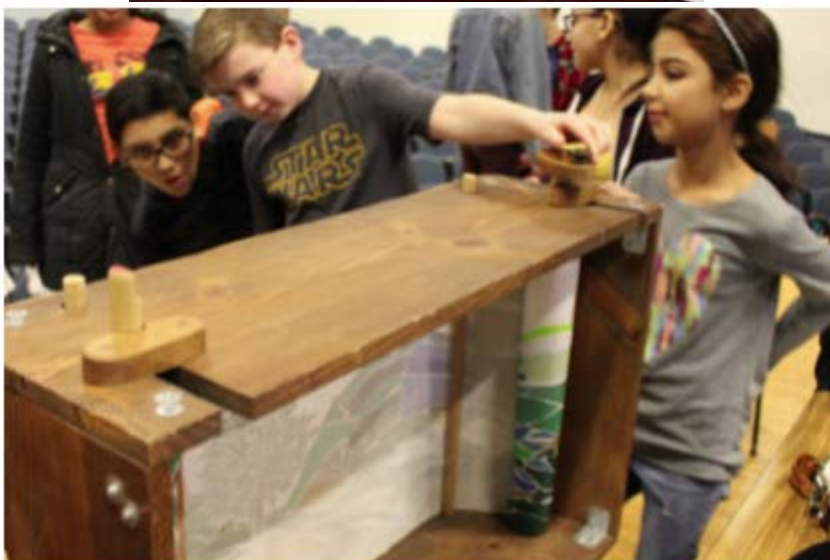

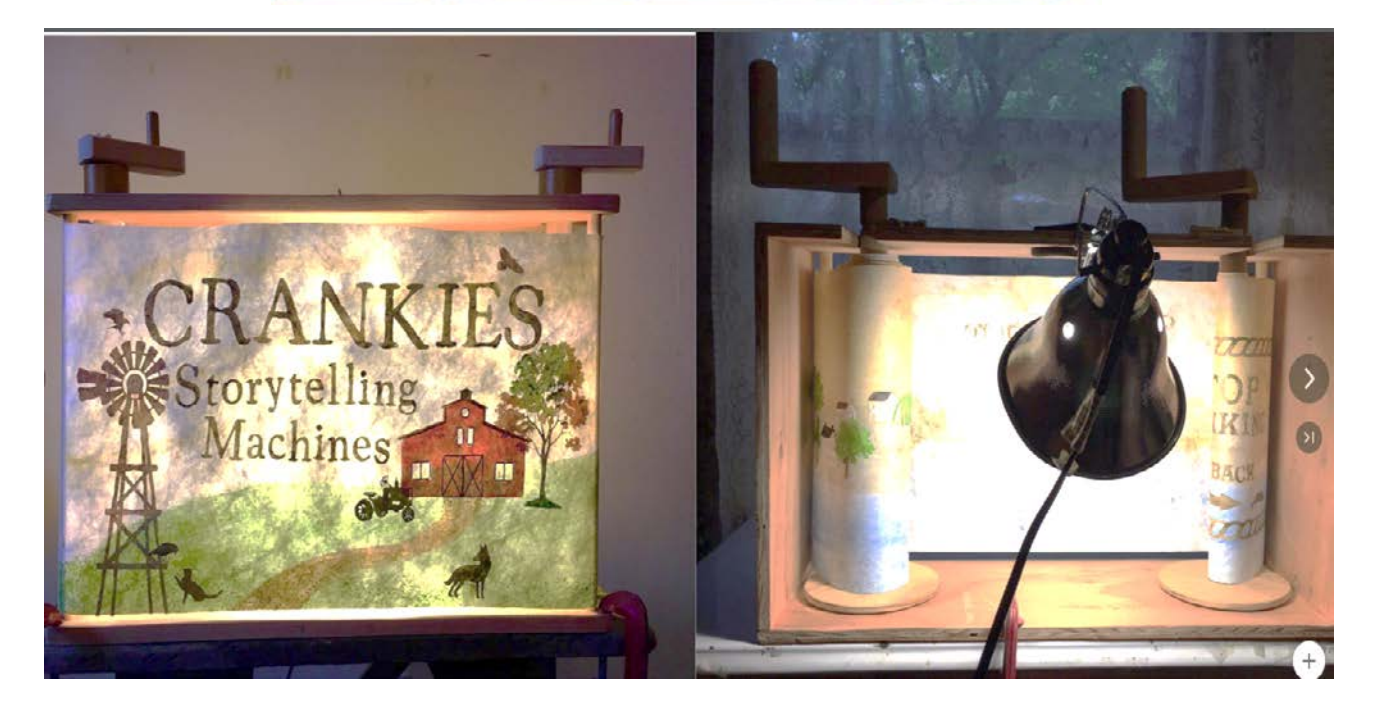

Video

| carona: som as on sandar                             | , en lo explore interdiscipiin                 | A PROCESSION AND A PROPERTY AND A PROPERTY AND A PR |                                           |  |         |      |       |       |      |      |
|------------------------------------------------------|------------------------------------------------|----------------------------------------------------------------------------------------------------|-------------------------------------------|--|---------|------|-------|-------|------|------|
| AUTODESK<br>TINKERCAD                                |                                                |                                                                                                    |                                           |  | Gallery | Blog | Learn | Teach | ٩    | (    |
|                                                      |                                                | Educators: If you've ever heard "This is cool! What's next" white teaching with Thikercad, here's how to guide your students to the next step when they've ready for professional - grade tools. Learn more                                                                                                    |                                           |  |         |      |       |       |      |      |
| Search designs                                       | My recent design                               | s                                                                                                    |                                           |  |         |      |       |       | m s  | Sele |
| 30 Designs                                           |                                                | -                                                                                                    |                                           |  |         |      |       |       | 54.5 |      |
| Circuits                                             |                                                |                                                                                                    |                                           |  |         |      |       |       |      |      |
| Lessons                                              |                                                |                                                                                                    | C                                         |  |         |      |       |       |      |      |
| Your Classes                                         | Cool Borwo-Curcan<br>3 hours age<br>Private CO | Dazzling Blorr-Krunk<br>4 years ago<br>Private CO                                                                                                    | Glorious Elzing<br>4 years ago<br>Private |  |         |      |       |       |      |      |
| Collections + Create collection                      |                                                |                                                                                                    |                                           |  |         |      |       |       |      |      |
| fweets Follow                                        |                                                |                                                                                                    |                                           |  |         |      |       |       |      |      |
| Tintercad Retweeted      Kob Morritt      Demand 100 |                                                |                                                                                                    |                                           |  |         |      |       |       |      |      |

https://www.youtube.com/watch?v=-LICSnEqFp0&list=PL-Jyi-9WVUvXcj1cwii2cSFdTst\_56EuM&index=1

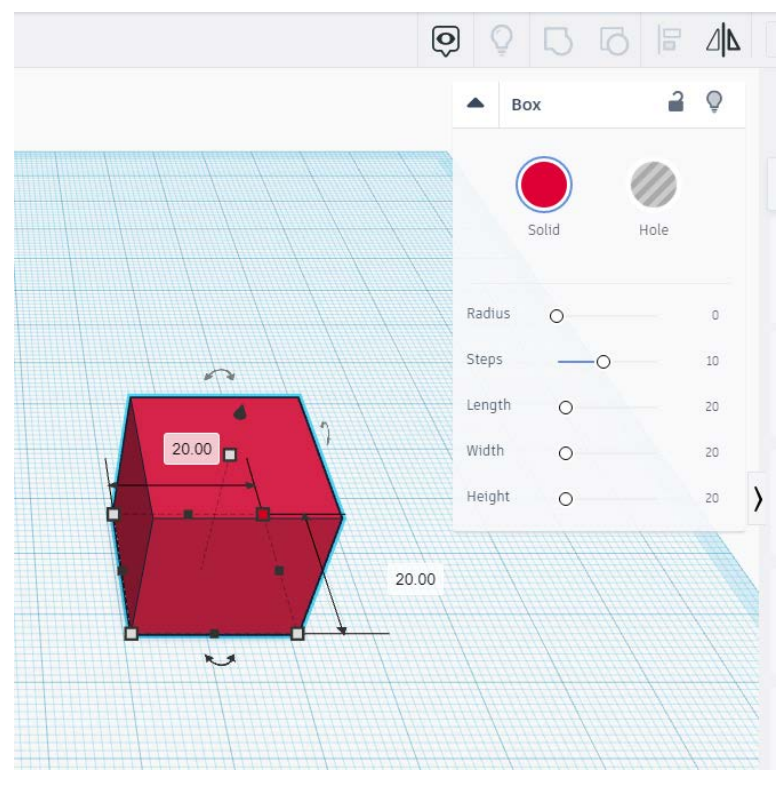

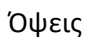

4

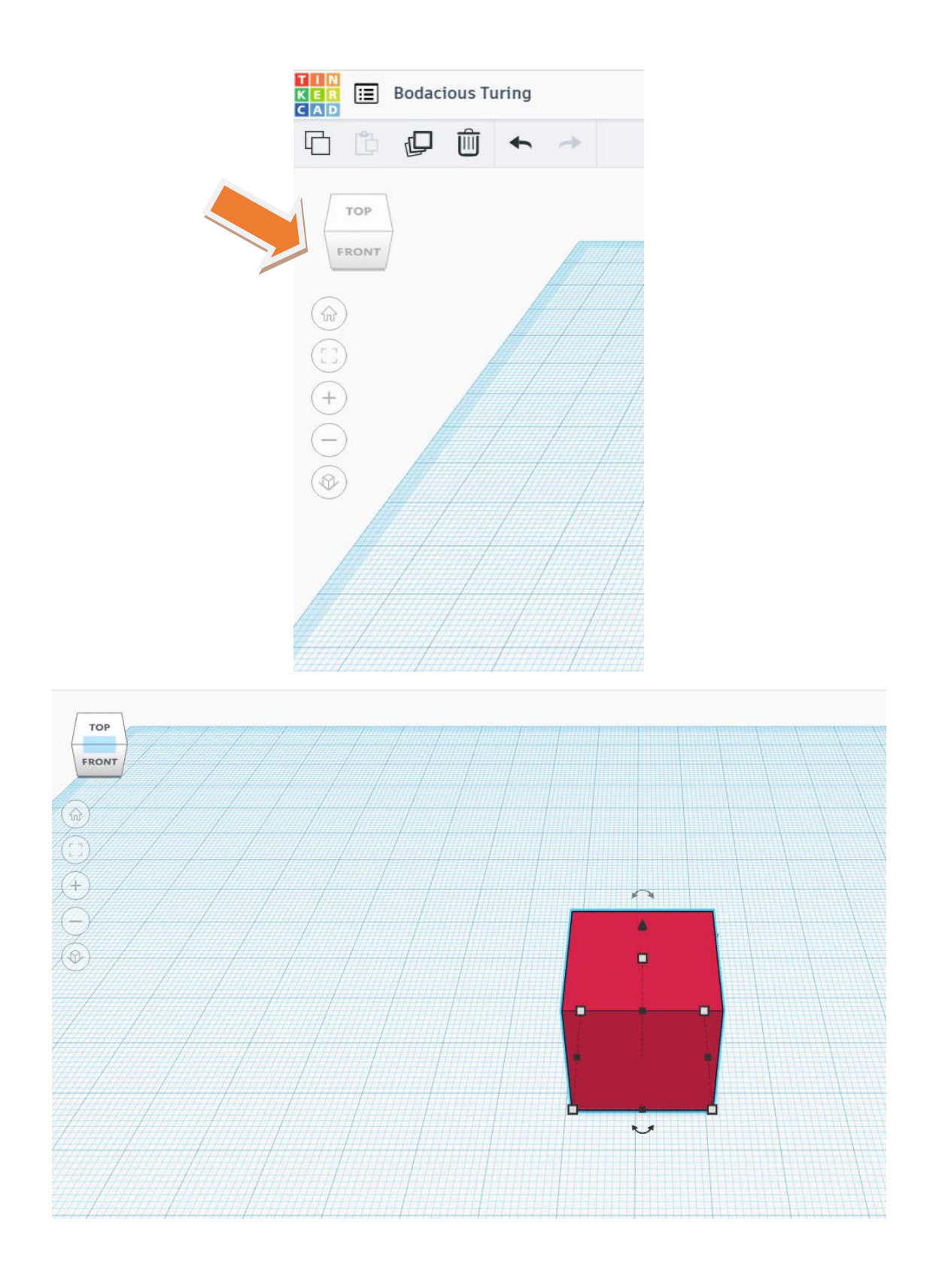

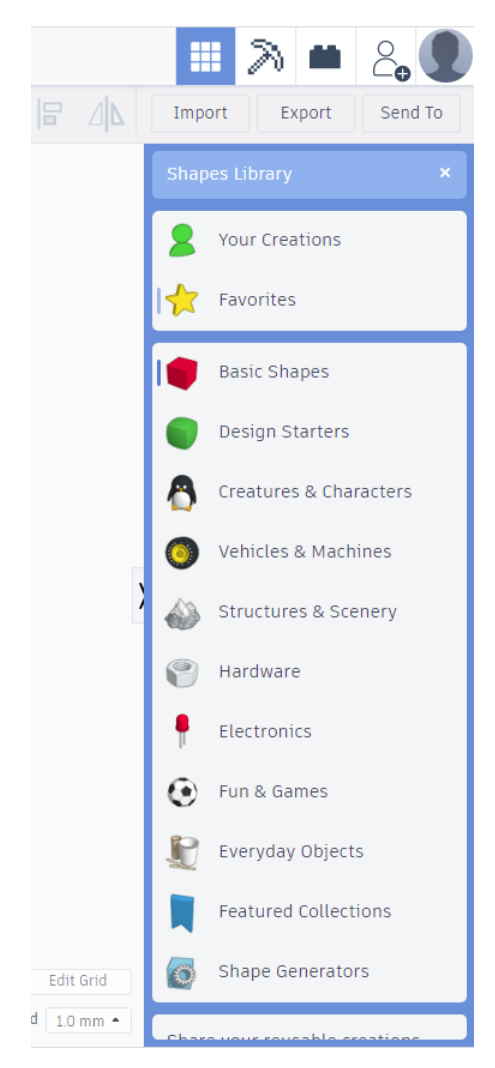

Σχήματα-κατηγορίες

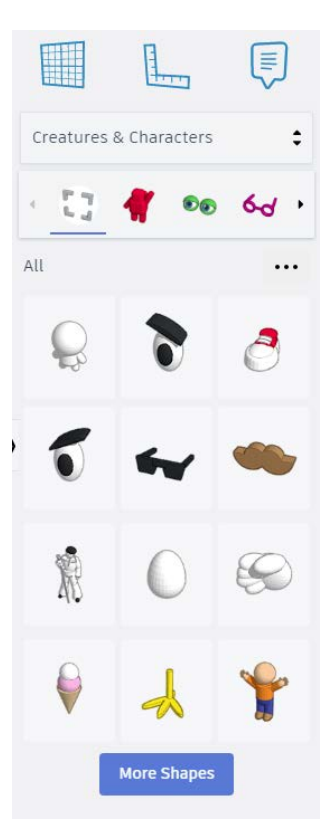

Shift και μεσαίο κουμπί ποντικιού μετακίνηση του workplane ή ctrl και κλικ πάνω στο workpane

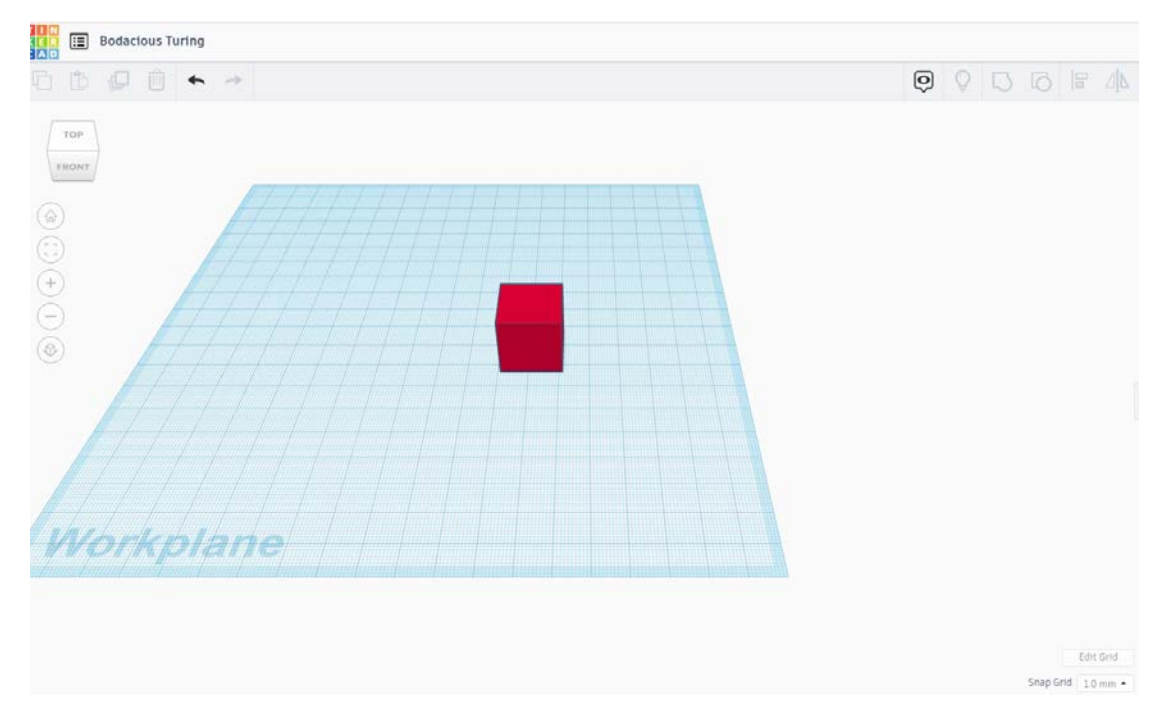

https://www.youtube.com/watch?v=vvgYSnMNAb0&list=PL-Jyi-9WVUvXcj1cwii2cSFdTst\_56EuM&index=3

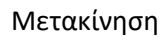

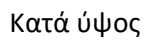

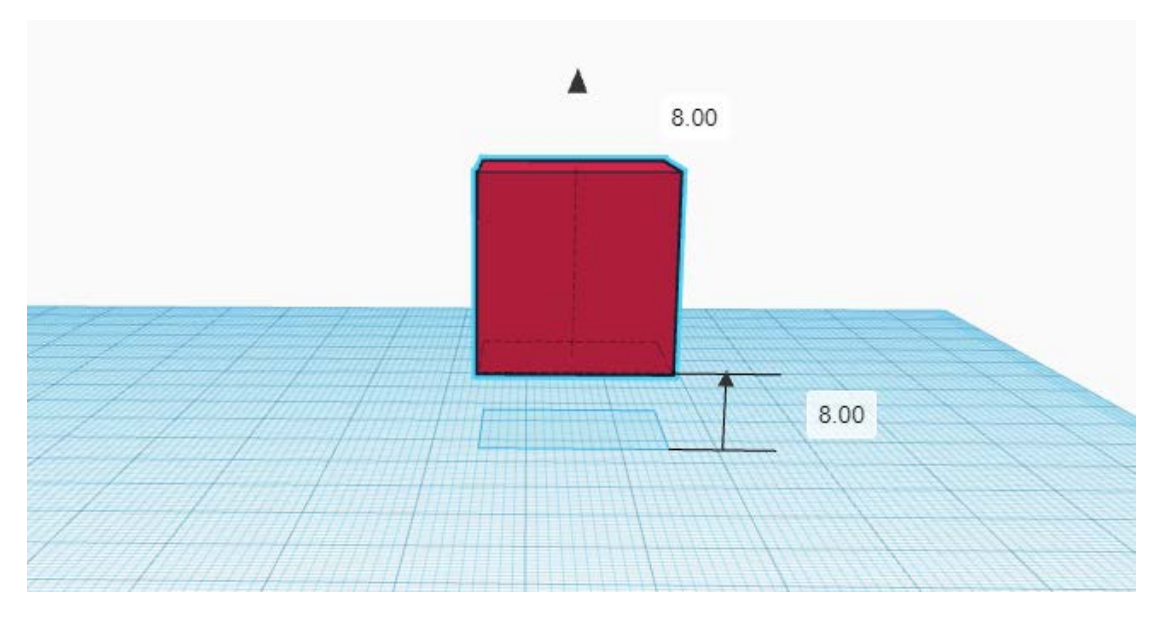

Shift + Βελάκια κατεύθυνσης

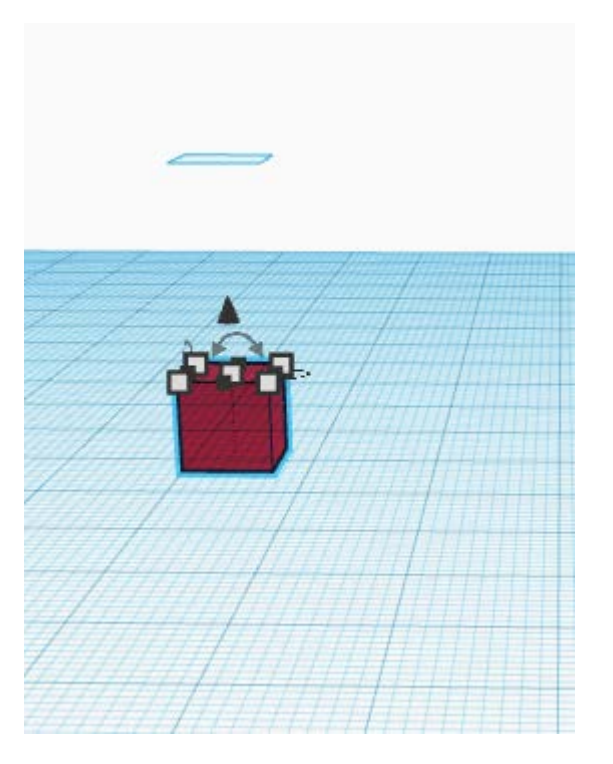

Ctrl + Βελάκια κατεύθυνσης

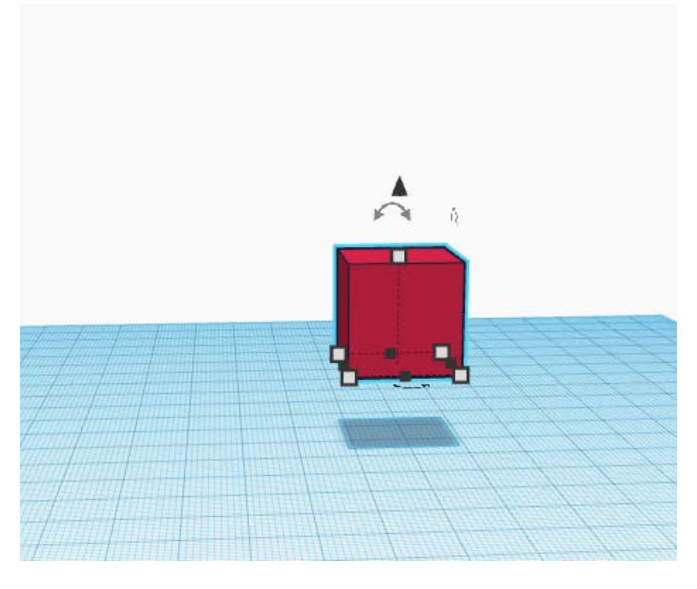

Περιστροφή

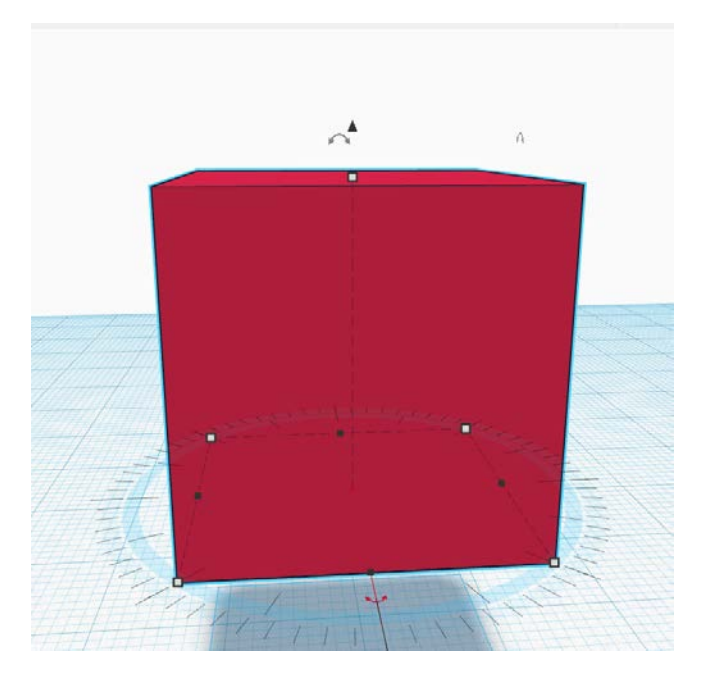

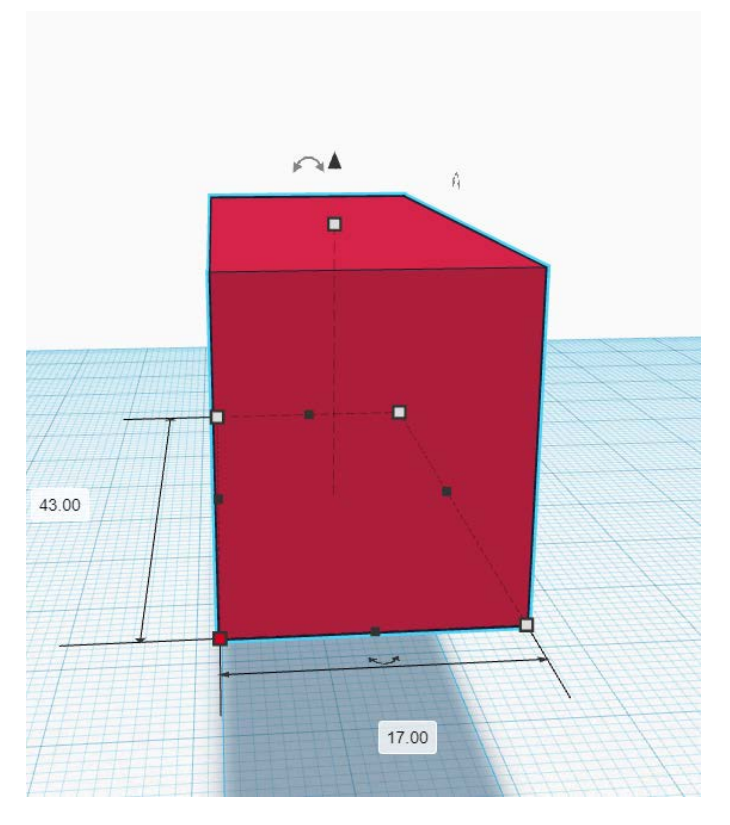

Με shift ομοιόμορφα

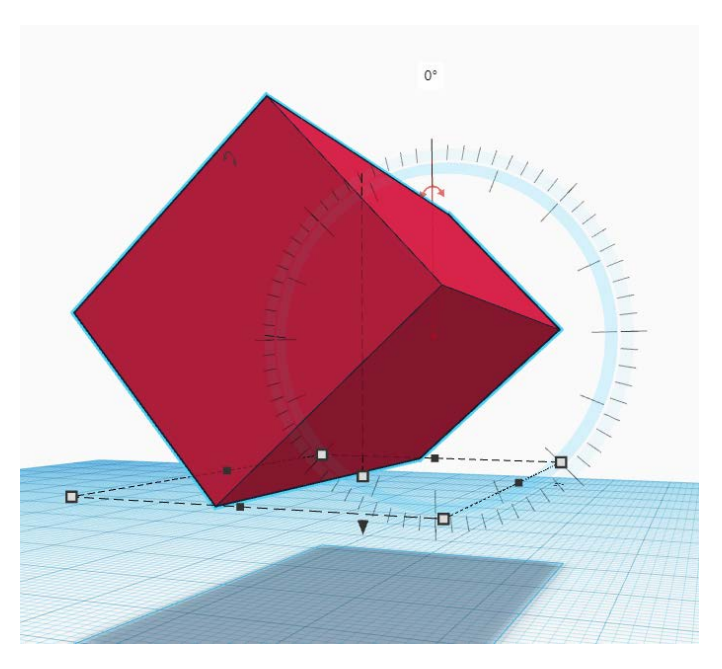

https://www.youtube.com/watch?v=nTgPSzJyjYs&list=PL-Jyi-9WVUvXcj1cwii2cSFdTst\_56EuM&index=4

## Crankie

# Κατασκευάζω την σκηνή

1. Φτιάχνω ένα κύβο 66ΜΧ66Π Χ30Β και ένα 60ΜΧ60ΠΧ60Β διάφανο

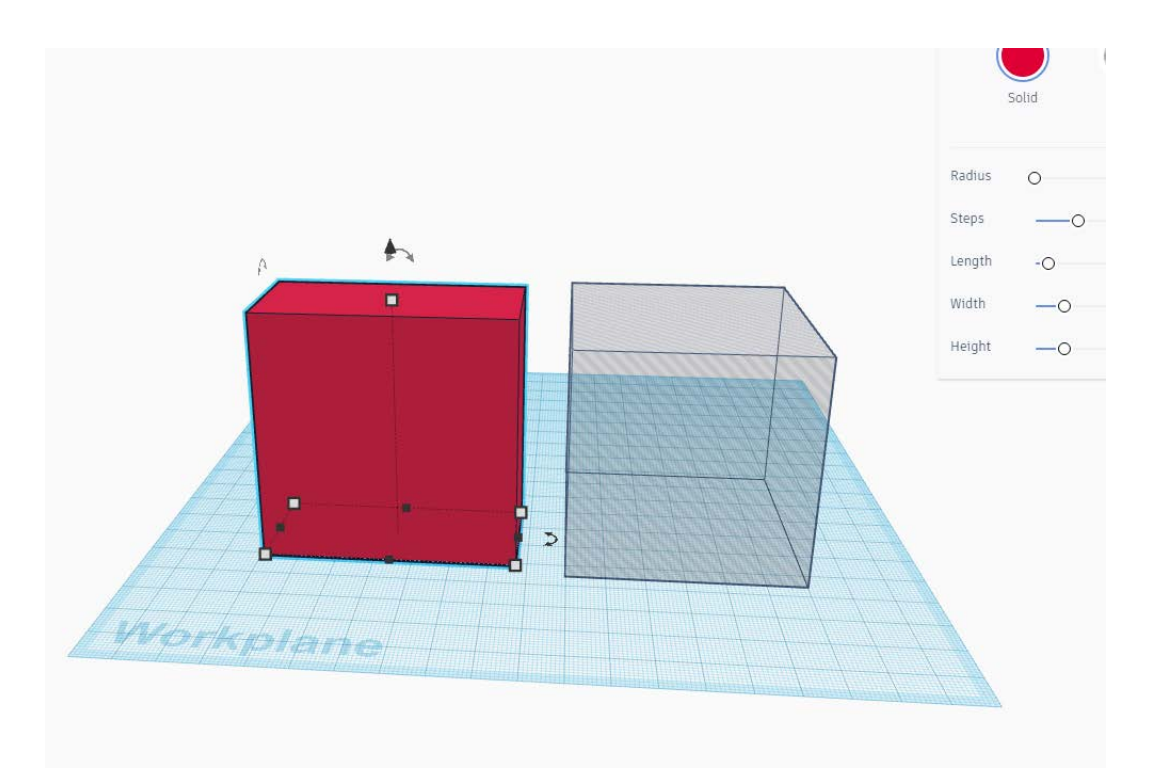

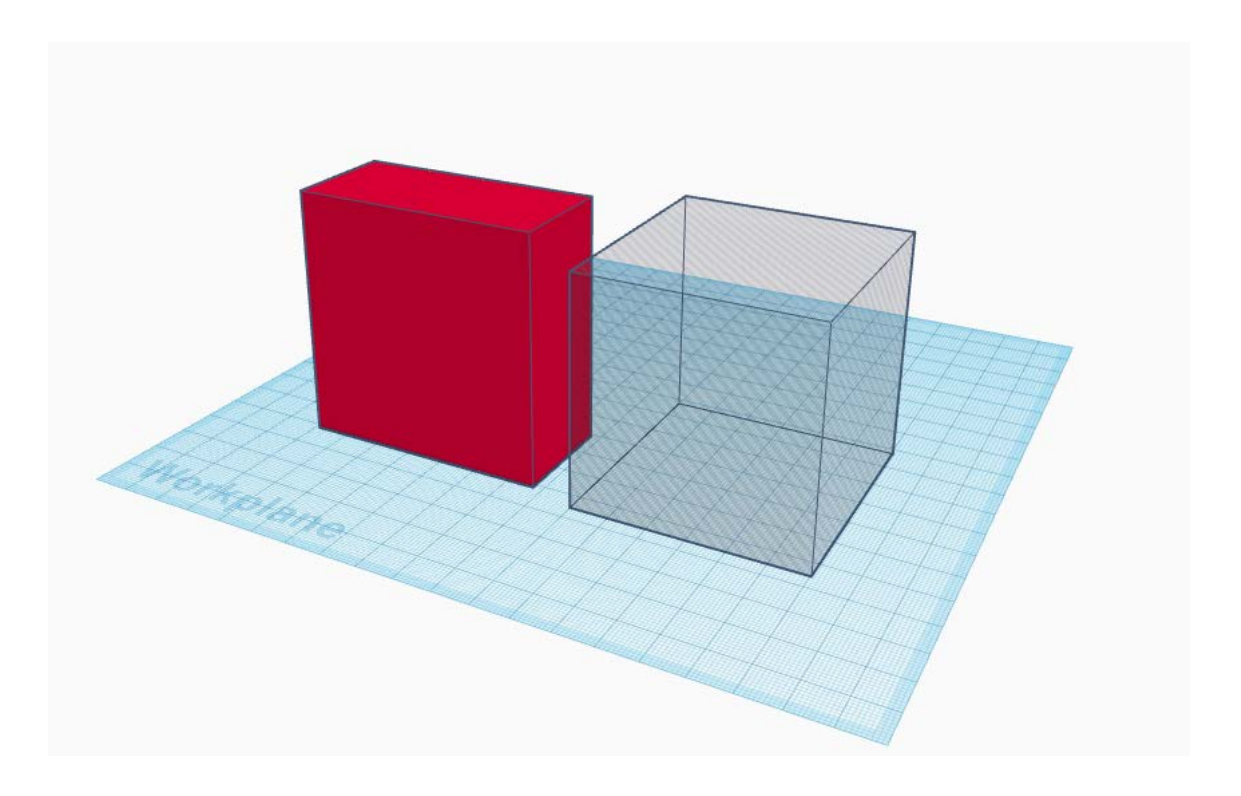

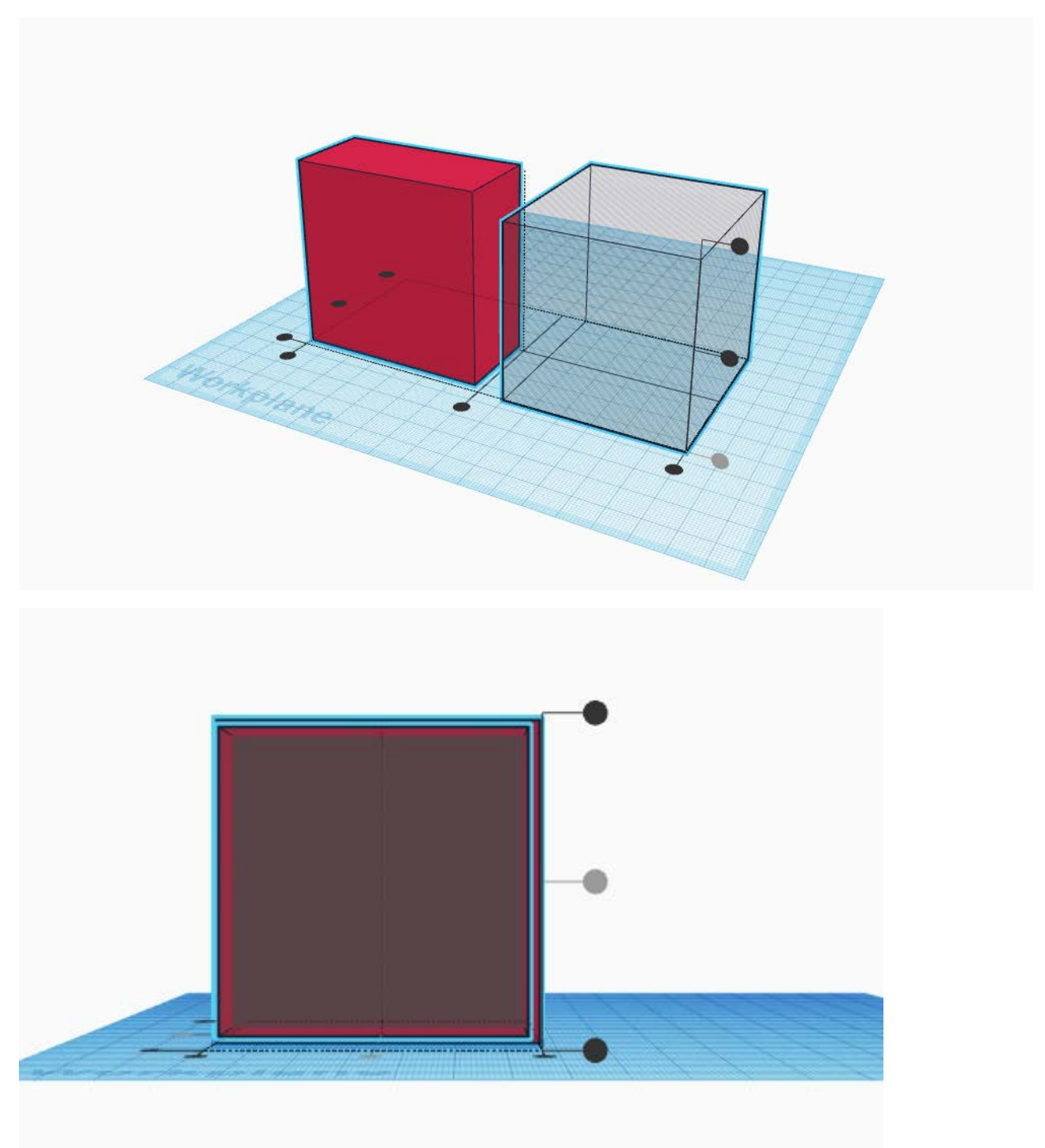

3.

Επιλέγω group

2. Στοιχίζω τους κύβους ως προς κέντρο αφού τους επιλέξω και τους δύο με shift

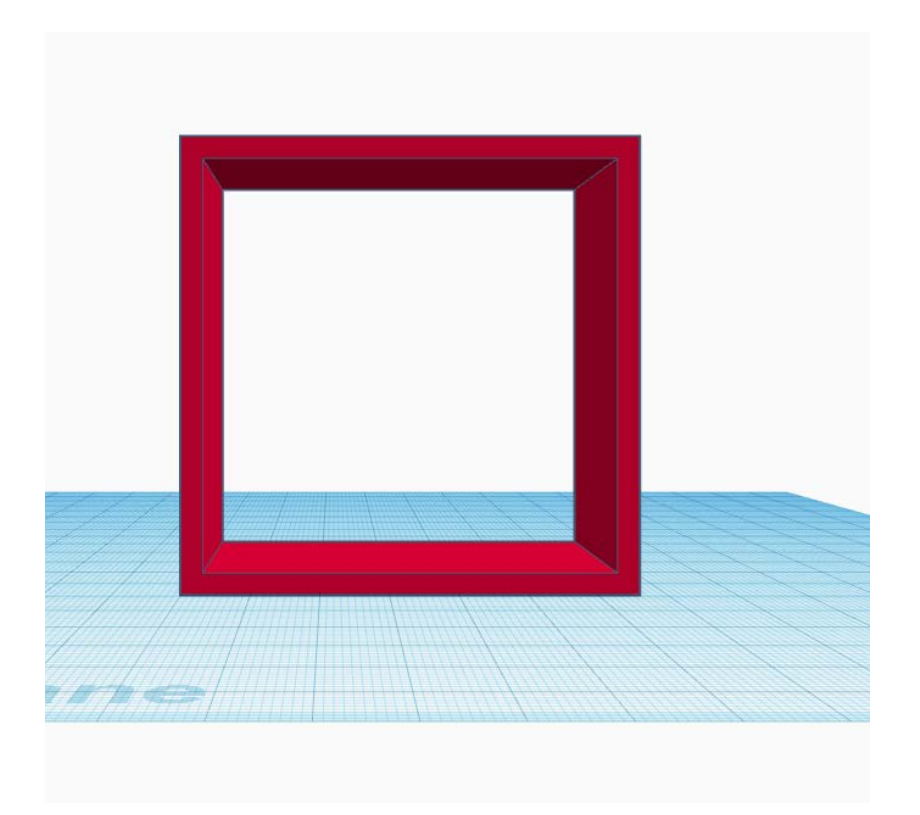

4. Κατασκευάζω κύλινδρο 70YX2,5X2,5βάση

Και σωλήνα 3ΥΧ10Χ10 βάση και τα στοιχίζω ως προς κέντρο

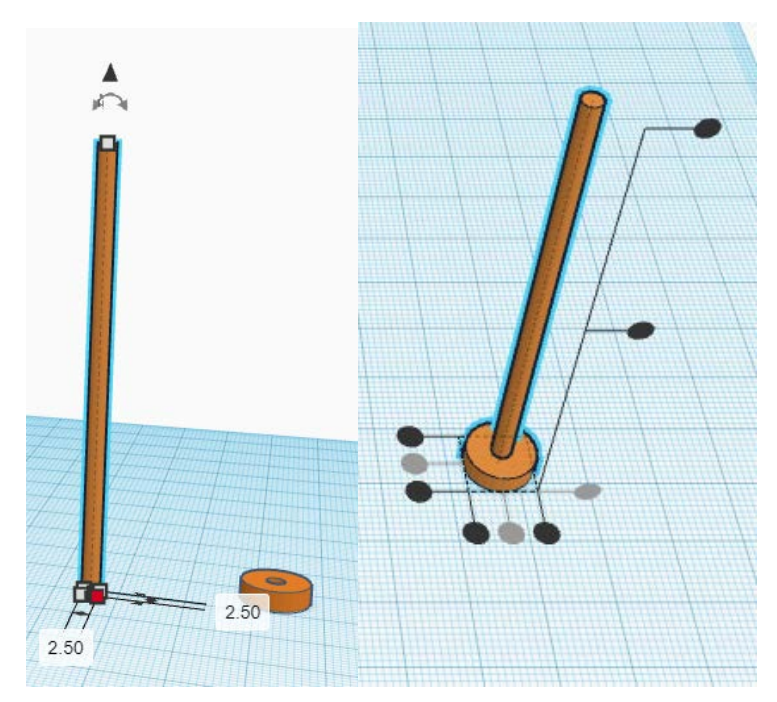

Το διπλασιάζω γιατί θα μου χρειαστεί να φτιάξω ένα ίδιο με τις μισές διαστάσεις.

### 5. Έπειτα θα φτιάξω το χερούλι με 2 κυλίνδρους

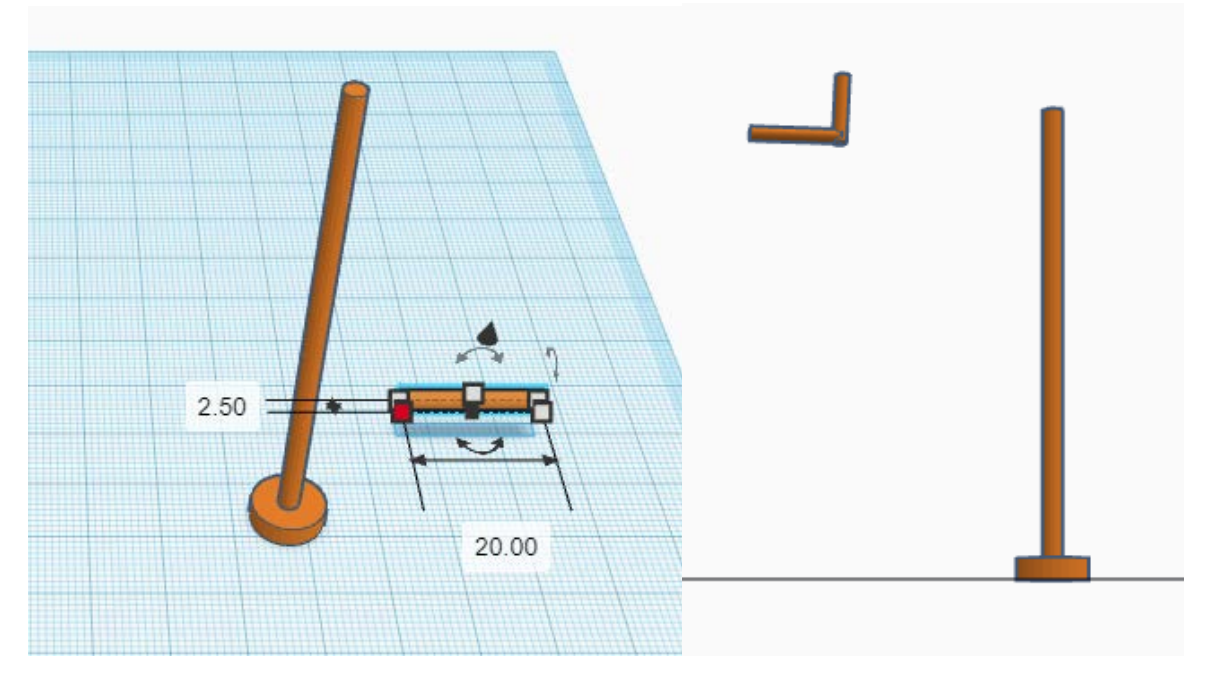

Τα στοιχίζω και χρησιμοποιώ το shift και βελάκια για να μετακινήσω το χερούλι

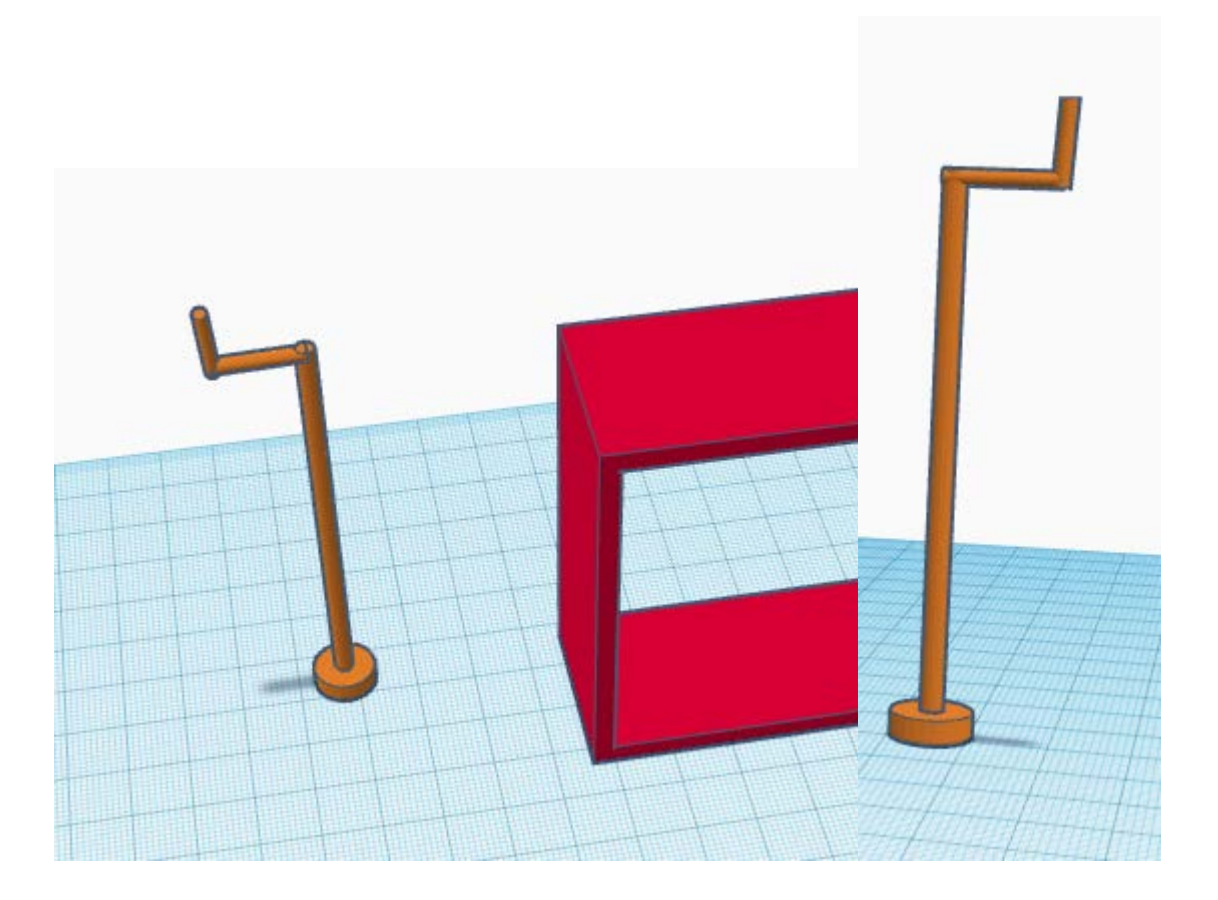

6. Το κάνω group και το διπλασιάζω.

7. Για τα μπροστινά krans μικραίνω το αντίγραφο του στύλου στο μισό και φτιάχνω τη μισή σφαίρα 5X5X3

8. Τα στοιχίζω τα κάνω group δίνω 66 ύψος και τα διπλασιάζω .

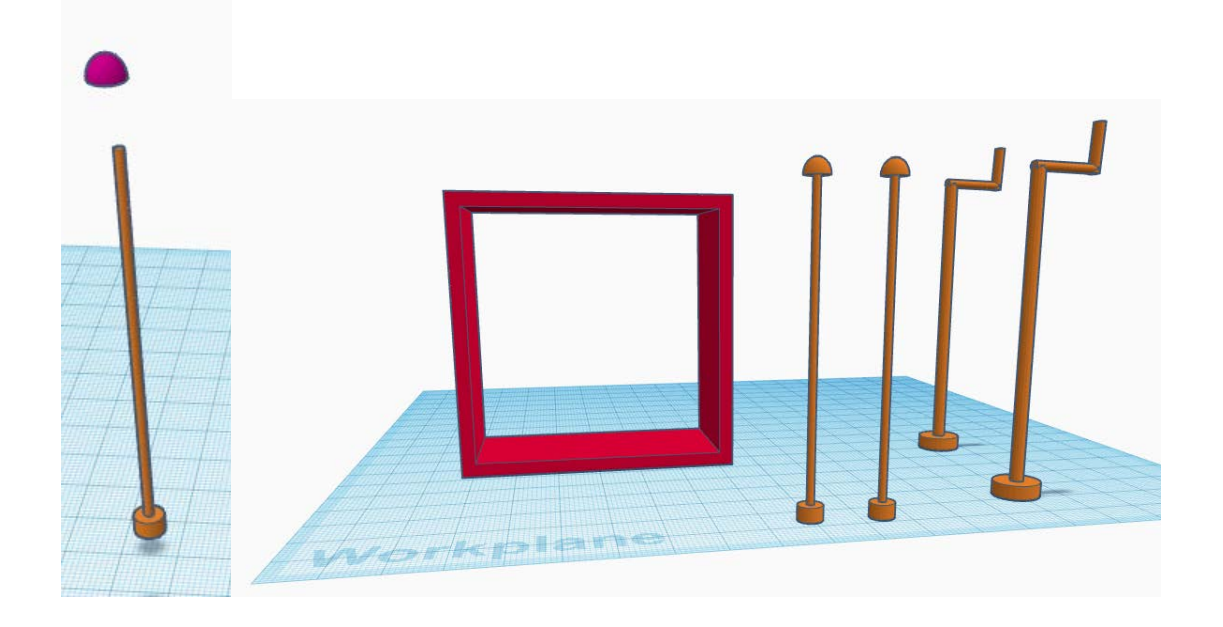

9. Τα τοποθετώ στην σκηνή και τα στοιχίζω.

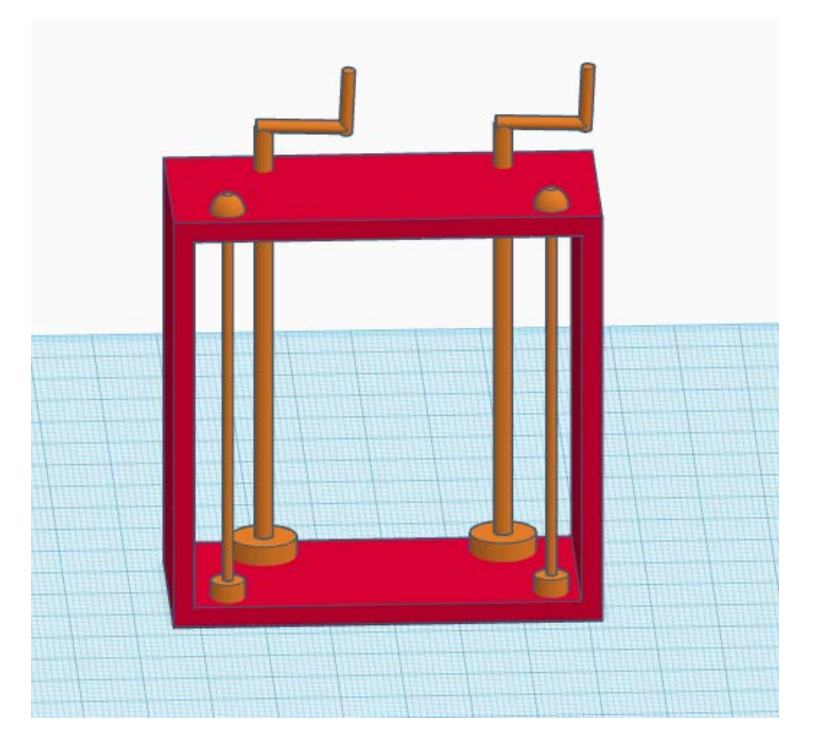